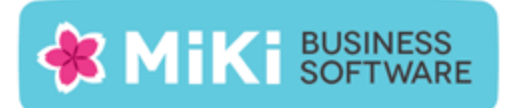

# Factuur2King 2.0.6 Single User release notes

Deze nieuwe versie van Factuur2King voegt verbeteringen in de verwerking van facturen toe en lost een paar problemen op, naar aanleiding van meldingen van gebruikers.

# Nieuwe functionaliteit

De volgende nieuwe functionaliteit is aan deze versie toegevoegd:

• NEW: Indien er een standaard btw-tarief is gekoppeld aan de gevonden crediteur wordt deze nu automatisch ingevuld als er niet op een andere wijze een btw tarief is gevonden. In dat geval wordt achter het *Factuur btw-totaal* veld een icoon getoond om aandacht te geven aan het feit dat Factuur2King niet 100% zeker is.

| Excl. BTW €                      | Incl. BTW €<br>-17.84 | Valuta:                | Fur - Furo                                               |                                |  |
|----------------------------------|-----------------------|------------------------|----------------------------------------------------------|--------------------------------|--|
| 95,05<br>19,25                   | 115,01<br>23,30       | Factuurtotaal          | 23413 Verdelen                                           |                                |  |
| 79,19                            | 95,82                 |                        |                                                          | a share the second             |  |
|                                  | e                     | Factuur btw-tarief:    | 11 - 21,00% - BTW Voorbelasti 👻 Ġ                        | -                              |  |
| 193,49                           | 193,49<br>40,64       | Factuur btw-totaal:    | 40,63                                                    | EN                             |  |
|                                  | 234,13                | Tegenrekening:         | 4818 - Inter abonn./ Mail SMTF 🛩 🖏 Is                    | het btw-tarief/bedrag correct? |  |
|                                  |                       | Boeken op diversen cre | □ Boeken op diversen crediteur □ Sla deze factuur over 🗸 |                                |  |
| code INGBNLZA.                   |                       |                        |                                                          |                                |  |
| ing dan ook uw betalingskenmerk: | Pagina 1              | STOP VERWERKEN         | EXPORTEREN NAAR KING                                     | K.]                            |  |
| 2015                             |                       | •                      |                                                          |                                |  |
|                                  |                       |                        | RETAIL 1                                                 |                                |  |

- NEW: Verbetering in de afhandeling van afwijkende btw-bedragen door afrondingsverschillen (voorheen werden tarieven alleen gevonden als ze binnen +/- € 0.01 van de rekenkundige afronding vielen).
- NEW: Verdere algemene verbeteringen in de herkenning van facturen.

# Opgeloste problemen

#### Startscherm

- FIX: Als de schrijfwijze (hoofdletters/kleine letters) van de administratiecode wordt gewijzigd maakt Factuur2King een extra administratie aan met dezelfde administratiecode en verschijnt de melding 'de reeks bevat meerdere elementen' waardoor het laden van de lijst met administraties stopt.
- FIX: Onder sommige omstandigheden wordt ten onrechte de Verkoopfacturen verwerken knop getoond op het startscherm.

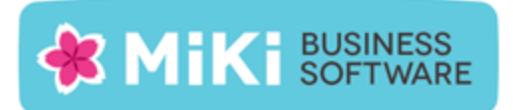

#### Verwerken facturen

• FIX: Als na het exporteren van facturen naar een administratie op het startscherm wordt gewisseld naar een andere administratie, dan wordt bij het exporteren naar King de controle uitgevoerd in de eerst gekozen administratie, in plaats van de geselecteerde administratie. Het exporteren naar King verloopt dan wel correct, maar de blokkade van facturen en terugmelding van de inlees status verloopt niet juist.

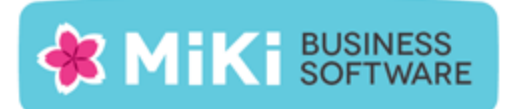

### Factuur2King bijwerken naar Factuur2King 2.0.6

- 1. Pak het .zip bestand uit en plaats de bestanden op de gewenste locatie op de PC (de locatie maakt niet uit).
- 2. Controleer dat de bestanden setup.exe en Installeer Factuur2King2.0.msi aanwezig zijn.
- 3. **Dubbelklik op setup.exe** om de installatie te starten (of kies 'Als Administrator uitvoeren' door met de rechtermuisknop op setup.exe te klikken).
- 4. Volg de installatiestappen in de assistent om de bestaande Factuur2King 2.0 bij te werken naar Factuur2King 2.0.6 (zie ook hoofdstuk 1.2 van de installatiehandleiding).
- 5. Optioneel: Doorloop de configuratie om nieuwe/gewijzigde configuratie opties in te schakelen of te wijzigen.

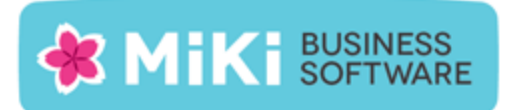

## Factuur2King 1.x bijwerken naar Factuur2King 2.0

- Handel alle facturen die al ingelezen zijn in Factuur2King 1.x bij voorkeur via Factuur2King 1.x af of verwijder deze facturen om ze na installatie in Factuur2King 2.0 in te lezen.
- Volg de stappen in Hoofdstuk 1 van de installatiehandleiding om Factuur2King 2.0 te installeren (u kunt direct het installatieprogramma van versie 2.0.6 gebruiken). Installeer Factuur2King hierbij op een nieuwe locatie of maak een backup van het bestaande Factuur2King.sdf bestand.
- 3. Volg ook de stappen in **Hoofdstuk 2 van de installatiehandleiding** van Factuur2King om voor de relevante administraties externe toegang in King in te stellen.
- 4. Start Factuur2King en voer de ontvangen licentiecode in. Laat bij de volgende vraag de database aanmaken op de door u gewenste locatie (in onderstaand voorbeeld is dit in de installatiemap van Factuur2King 2.0, maar dit mag ook een andere locatie zijn).

| 🖺 Factuur2King             | 23-6-2014 15:04 | SQL Server Comp | 148 kB    |
|----------------------------|-----------------|-----------------|-----------|
| 🕌 Factuur2King2.0          | 23-6-2014 14:53 | Toepassing      | 12.539 kB |
| Factuur2King2.0.exe.config | 21-5-2014 10:18 | CONFIG-bestand  | 4 kB      |

- 5. Sluit Factuur2King 2.0 vervolgens af.
- Kopieer de Factuur2King.sdf uit de de Factuur2King 1.x map naar de locatie van de nieuwe Factuur2King.sdf. Overschrijf het nieuwe bestand met het oude bestand (kies 'Het bestand in de doelmap vervangen').

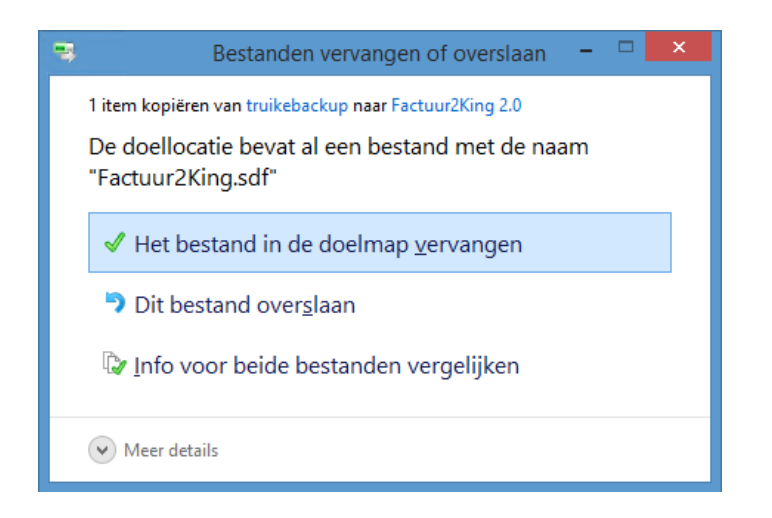

Release Notes Factuur2King 2.0.6 | MiKi-Business-Software | Cruquiuskade 89-91 | 1018 AM Amsterdam | office@miki-business-software.nl | 020-6247284

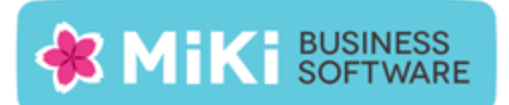

- 7. Start opnieuw Factuur2King 2.0 op. De Factuur2King 1.x database wordt nu **bijgewerkt naar Factuur2King 2.0**.
- 8. Open de Configuratie met de roze knop links onderin het startscherm. Hierin zijn de bestaande configuraties zichtbaar mits voor deze administraties ook externe toegang is ingesteld in King op de PC waarop u kijkt en er een ODBC koppeling is aangemaakt in King 5.50 of King 5.51. De bestaande configuraties hebben de aanduiding 'Aangepast'.
- 9. Open de administratie met de **Aanpassen/Wijzigen aangepaste configuratie** en controleer dat er op elk van de tabbladen geen rode bolletjes zichtbaar zijn. Alle verplichte velden zijn ingevuld, in dat geval moet het direct mogelijk zijn om nieuwe facturen te verwerken.
- 10. Om de hoeveelheid configuratie handelingen voor toekomstige King administraties die in Factuur2King worden verwerkt te minimaliseren kan een **DEFAULT-configuratie** worden aangemaakt. Zie **Hoofdstuk 5 van de installatiehandleiding**.